| Using Your School<br>Email |  |
|----------------------------|--|
| By Ethan Pewitt            |  |

## Step 1:

## Go to Everett Public Schools website

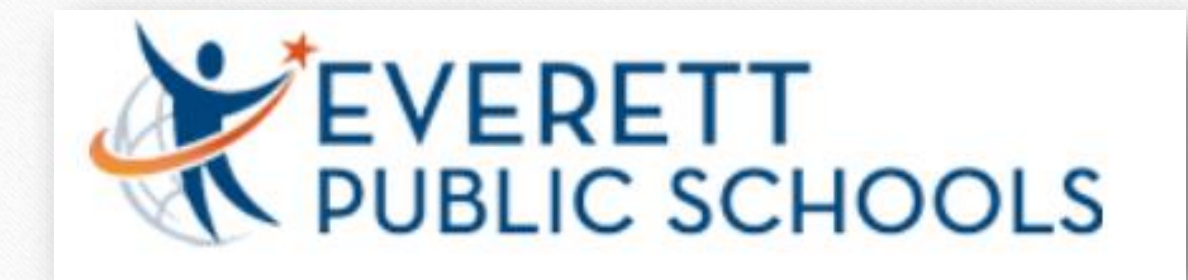

## Step 2 :

## Click on Students

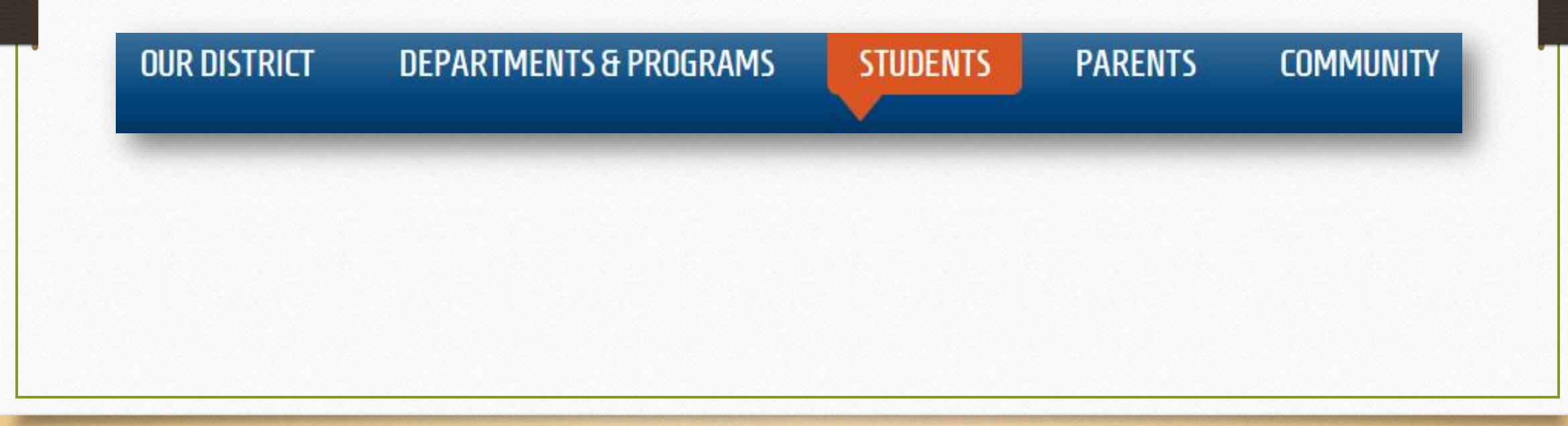

Step 3:

## Click on Office 365

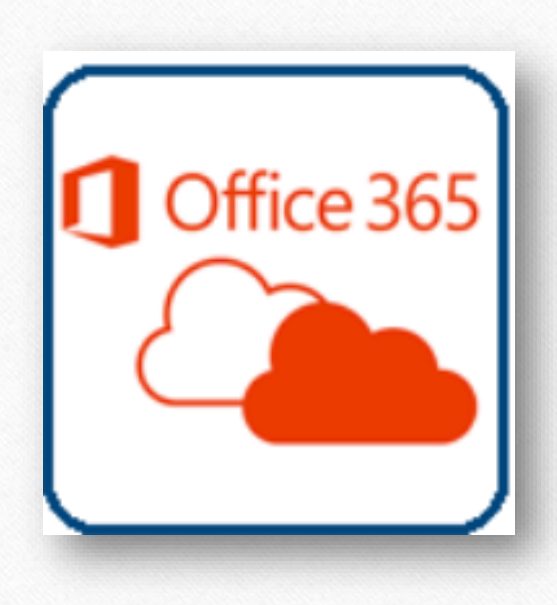

# Step 4:

#### Enter your student @apps.everettsd.org

| Microsoft                     |  |
|-------------------------------|--|
| Sign in                       |  |
| StudentID#@apps.everettsd.org |  |
| Next                          |  |
| Can't access your account?    |  |
|                               |  |
|                               |  |

# Step 5:

## Click on the "Mail" icon

| Forms | Apps    | CneDrive | W Word | × Excel | P PowerPoint | N OneNote | Install Office apps $\checkmark$ |
|-------|---------|----------|--------|---------|--------------|-----------|----------------------------------|
|       | F Forms |          |        |         |              |           |                                  |
|       | Points  |          |        |         |              |           |                                  |
|       |         |          |        |         |              |           |                                  |
|       |         |          |        |         |              |           |                                  |

# Step 6:

## Then click on "new mail"

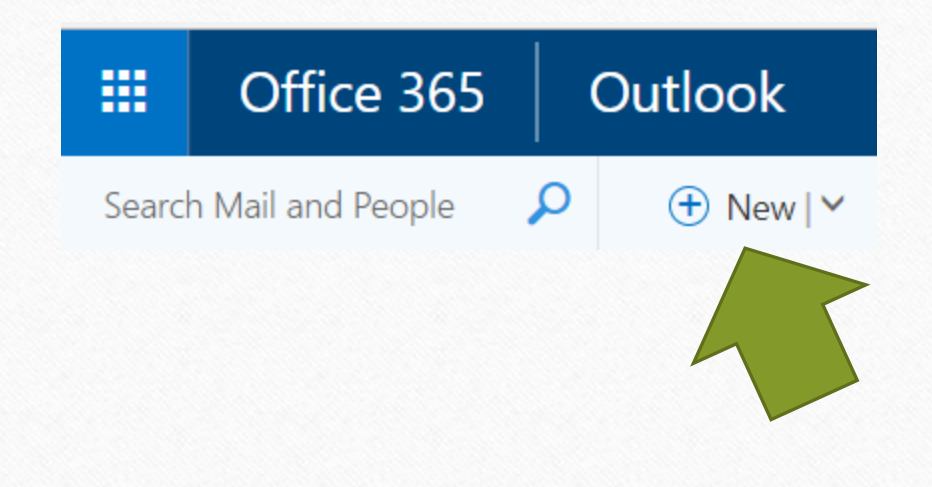